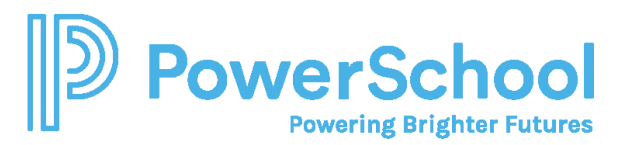

## Native login for alumni

After you graduate, you can no longer log in to Naviance Student using single sign-on (SSO). Instead, you must log in natively with a username and password. Because your school email may no longer be active after graduation, you must also add a personal email address in Naviance Student.

- Set up your native login credentials before graduation.
- Change your email address after graduation or a date provided by your school or district.

## Set up your native login credentials

- 1. From the Naviance Student login page, select **Student**.
- 2. Click Forgot your password?

| Welcome Student!                                       |                          |
|--------------------------------------------------------|--------------------------|
| Login to Naviance                                      |                          |
| Email or username                                      |                          |
| stigood                                                |                          |
| Password                                               |                          |
|                                                        |                          |
| Remember<br>me                                         | Forgot your<br>password? |
| CONTINUE                                               |                          |
| Need additional help?<br>I'm new and need to register! |                          |

- 3. Enter an email address. This must be the same email address listed in your Naviance account. Naviance sends an email to that address, which includes your username and temporary password.
- 4. Retrieve the email and follow the instructions to log in to Naviance Student with the username and temporary password.
- 5. Follow the prompts to set up a permanent password.
- 6. Make note of your username and password so you don't forget it. You can continue to log in using SSO until graduation.

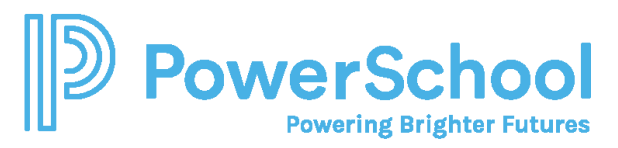

## Login natively as an alumni

1. From the Naviance Student login page, select Alumni.

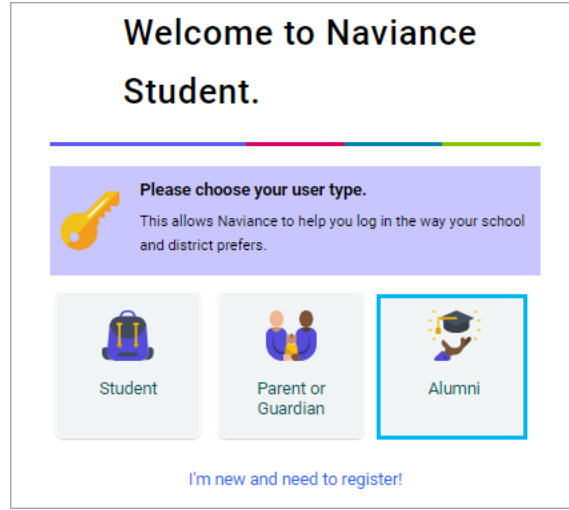

- 2. Enter your username and password.
- 3. Click Continue.

## Update your email address

- 1. From Naviance Student, select About Me, and then choose My Account.
- 2. From the Contact card, click Edit.
- 3. Enter a personal email address.
- 4. Click Save.